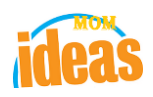

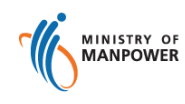

# Integrated Occupational Safety and Health System (iOSH)

## User Manual Licensing Competent Person (CP) – Renew Certificate ( eServices )

Version

1.1

Date

Prepared For

Prepared By

13 July 2021

iOSH eService Users

ISTD

### **REVISION HISTORY**

| Version | Effective<br>Date | Summary of Changes                | Author           |
|---------|-------------------|-----------------------------------|------------------|
| 1.0     | 27 Nov 2015       | Initial Release                   | Jan              |
| 1.1     | 13 Jul 2021       | Changed Singpass Logo/Text/Labels | Chung Woon Chuan |
|         |                   |                                   |                  |
|         |                   |                                   |                  |
|         |                   |                                   |                  |
|         |                   |                                   |                  |
|         |                   |                                   |                  |
|         |                   |                                   |                  |

## TABLE OF CONTENTS

| 1. | LI  | ICENSING (COMPETENT PERSON) – RENEW CERTIFICATE      | .4 |
|----|-----|------------------------------------------------------|----|
|    | 1.1 | ACCESS CERTIFICATE FOR RENEWAL FROM THE CP DASHBOARD | 4  |
|    | 1.2 | CERTIFICATE RENEWAL PROCESS                          | 5  |
|    | 1.3 | PAYMENT SUMMARY FOR THE RENEWAL OF CERTIFICATE       | 14 |
|    | 1.4 | PAYMENT RECEIPT                                      | 17 |
|    | 1.5 | ACKNOWLEDGEMENT OF NEW APPLICATION SUBMISSION        | 21 |

### 1. Licensing (Competent Person) – Renew Certificate

#### 1.1 Access Certificate for Renewal from the CP Dashboard

 Click on [Log in to WSH eServices] hyperlink to access the module page at https://www.mom.gov.sg/eservices/services/registration-for-wsh-professionalsand-competent-persons.

| (Seen in Figure 1)       | ).                                                                                                   |                                                                                                    |                  |        |
|--------------------------|----------------------------------------------------------------------------------------------------|----------------------------------------------------------------------------------------------------|------------------|--------|
|                          | ☆ > eServices >                                                                                      |                                                                                                    | Q Search         | $\sim$ |
| Reg<br>If yo<br>Registra | gister and ma<br>and Compete<br>us are a workplace safety an<br>ation for WSH professionals<br>manag | nage WSH professional<br>nt Person certificate<br>d health (WSH) professional, you can use th<br>and Competent Persons service to apply for<br>ge your registration. | a l<br>e<br>rand | I      |
| I                        | IC Log in to WSH eServ                                                                               | Service is online     Availability     24 hours                                                                                                    |                  |        |
|                          | Not available due to<br>maintenance                                                                  | Every day between 3am - 4am     Every Tuesday and Thursday between 10pm - 11pm                                                                                       |                  |        |
|                          | <ul> <li>Who is this eService for?</li> <li>What do I need to log in?</li> </ul>                     |                                                                                                    |                  |        |
|                          |                                                                                                    |                                                                                                    |                  |        |

Figure 1

Provide login ID and password to [SingPass ID], [SingPass] fields to login.
 (Seen in Figure 2)

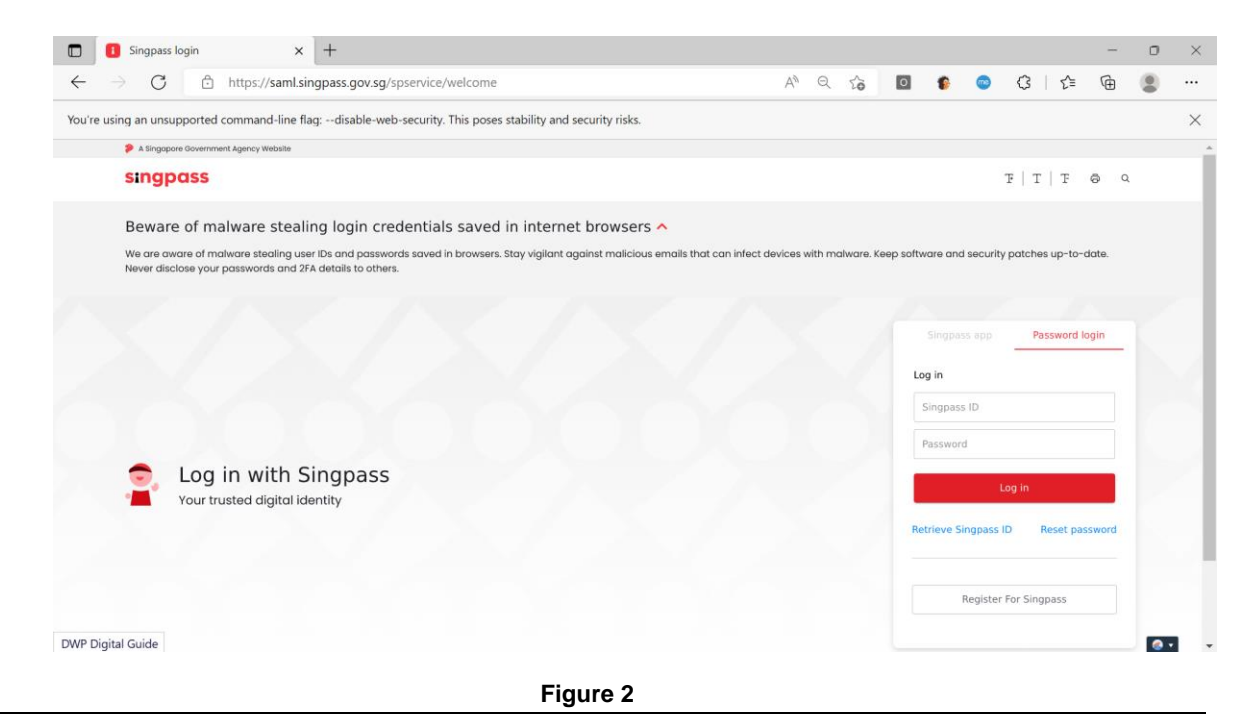

LIC-CP (WSH) eServices User Guide ( Renew License ) - v1.0 | ISTD | Official (Open)

- 3. From the **Certificates** section of the CP Dashboard page, an applicant can "Renew" a license using the Action button [Renew]. (**Seen in Figure 3**).
  - E.g. A WSHO as a competency type for renewal.

| $\mathbf{v}$                                                                                                   |                                                             |                                                                          |                                                                                                    |                                                                 |                                                                                                    |                                          |                                                       |                                                |                                                                |          |
|----------------------------------------------------------------------------------------------------|-------------------------------------------------------------|--------------------------------------------------------------------------|----------------------------------------------------------------------------------------------------|-----------------------------------------------------------------|----------------------------------------------------------------------------------------------------|------------------------------------------|-------------------------------------------------------|------------------------------------------------|----------------------------------------------------------------|----------|
| Competent Person                                                                                               | 1                                                           |                                                                          |                                                                                                    |                                                                 |                                                                                                    |                                          |                                                       |                                                | $\dots$                                                        | ① Logout |
| Draft and s                                                                                                    | submitte                                                    | <b>d app</b><br>ed for one                                               | lications<br>e month from the date o                                                                                                    | fapplication                                                    | n.                                                                                                    |                                          |                                                       |                                                | Apply new cer                                                  | tificate |
| Application<br>No                                                                                              | Application<br>date                                         | Con                                                                      | npetency type                                                                                                    | Cor                                                             | npetency scope                                                                                                    | A<br>Tj                                  | pplication<br>ype                                     | Status                                         | Action                                                         |          |
| ·····                                                                                                    | 08/09/2015                                                  | Auti<br>sel)                                                             | horised Examiner (Pressure                                                                                                    | Ves- Air<br>Fab<br>Refi<br>ceiv<br>Stei<br>Stei<br>Stei<br>Stei | Receiver<br>rication Surveyor<br>rigerating Plant Pressure F<br>ver<br>am Boiler (<100 sq meter)<br>am Boiler (>100 sq meter)<br>am Piping<br>am Receiver | N<br>Re-                                 | ew                                                    | Draft                                          | Select actio                                                   | n 👻      |
|                                                                                                    | 08/09/2015                                                  |                                                                          |                                                                                                    |                                                                 |                                                                                                    |                                          |                                                       |                                                |                                                                |          |
|                                                                                                    | 53/05/2013                                                  | Cra                                                                      | ne Operator                                                                                                    | Cra                                                             | wler Crane                                                                                                    |                                          |                                                       | Processi                                       | ng NIL                                                         |          |
| Certificate:<br>Registration Num                                                                               | S nber C                                                    | Crai                                                                     | ne Operator<br>y type                                                                                                    | Cra                                                             | wler Crane                                                                                                    | Start date                               | Expiry                                                | Processir                                      | Action                                                         |          |
| Certificate:<br>Registration Num                                                                               | S Noter C                                                   | Crai<br>Competence                                                       | ne Operator<br>y type<br>Safety and Health Officer                                                                                                | Cra                                                             | wler Crane                                                                                                    | Start date<br>02/11/201                  | <b>Expiry</b><br>5 18/12/                             | Processia<br>Date<br>2015                      | Action                                                         | •        |
| Certificate:<br>Registration Num<br>Safety Dev                                                                 | s<br>nber c<br>velopmen                                     | Crai<br>competenc<br>Vorkplace S<br><b>ht Unit</b>                       | ne Operator<br>y type<br>Safety and Health Officer<br>t (SDU)<br>have at least 40 SDUs wh                                                         | Cra<br>Co<br>nere 20 mu:                                        | wler Crane                                                                                                    | Start date<br>02/11/201<br>ed activities | Expiry<br>5 18/12/<br>s. You can get                  | Processit<br>Date<br>2015                      | Action<br>Select action<br>Renew<br>Terminate<br>Print Receipt | ty       |
| Certificate:<br>Registration Num<br>Safety Dev<br>To qualify for WS<br>You need 0 mo                           | S<br>velopmen<br>SHO renewal, y<br>ore (Structure           | Crai<br>Competence<br>Vorkplace S<br>Not Unit                            | ne Operator<br><b>by type</b><br>Safety and Health Officer<br><b>t (SDU)</b><br>have at least 40 SDUs wh<br>to qualify for WSHO rene              | Cra<br>Cco<br>here 20 mus<br>ewal Yo                            | wler Crane<br>ompetency scope<br>st come from structure<br>u have sufficient SDUs                                                                         | Start date<br>02/11/201<br>ed activities | Expiry<br>5 18/12/<br>5. You can get<br>roceed to ren | Processit<br>Date<br>2015<br>10 SDUs fo        | Action<br>Select action<br>Renew<br>Terminate<br>Print Receipt | ity      |
| Certificate:<br>Registration Num<br>Safety Dev<br>To qualify for WS<br>You need 0 mo<br>Structured SDL<br>79   | S<br>nber C<br>velopmen<br>iHO renewal, y<br>ore (Structure | competence<br>Vorkplace S<br>ou must I<br>ou must I<br>od SDUs) t        | ne Operator<br>sy type<br>Safety and Health Officer<br>c (SDU)<br>have at least 40 SDUs wh<br>to qualify for WSHO rene<br>Unstructured SDUs<br>42 | Cra<br>cc<br>here 20 mus<br>ewal Yo                             | wier Crane<br>prompetency scope<br>st come from structure<br>u have sufficient SDUs<br>Total<br>121 ©                                                     | Start date<br>02/11/201<br>ed activities | Expiry<br>5 18/12/<br>5. You can get                  | Date<br>2015<br>10 SDUs fo                     | Action<br>Select action<br>Renew<br>Terminate<br>Print Receipt | rent.    |
| Certificate:<br>Registration Num<br>Safety Dev<br>To qualify for WS<br>You need 0 mo<br>Structured SDL<br>79 © | S<br>nber C<br>velopmen<br>iHO renewal, y<br>ore (Structure | crai<br>competence<br>Vorkplace S<br>at Unit<br>rou must I<br>ad SDUs) 1 | ne Operator<br>sy type<br>Safety and Health Officer<br>t (SDU)<br>have at least 40 SDUs wh<br>to qualify for WSHO rene<br>Unstructured SDUs<br>42 | Cra<br>cc<br>nere 20 mus<br>ewal Yo<br>Activity                 | wher Crane competency scope st come from structure u have sufficient SDUs Total 121 🔗                                                                     | Start date<br>02/11/201<br>ed activities | Expiry<br>5 18/12/<br>5. You can get<br>roceed to ren | Processii<br>Date<br>2015<br>10 SDUs fo<br>ew. | Action<br>Select action<br>Renew<br>Terminate<br>Print Receipt | rent.    |

Figure 3

#### **1.2 Certificate Renewal process**

1) The Renewal process starts after the user has clicked the [Renew] link button from the Certificate Action column dropdown. (Seen in Figure 3).

- 2) The system will display the Terms and Condition for Renewal of license. To the applicant. (Seen in Figure 4).
- Applicant can accept the T&C by clicking the [I Agree] button which will proceed to the succeeding steps for Renewal.
- Applicant can disagree with the T&C by clicking the [I Disagree] button which will redirect the user back to the dashboard.

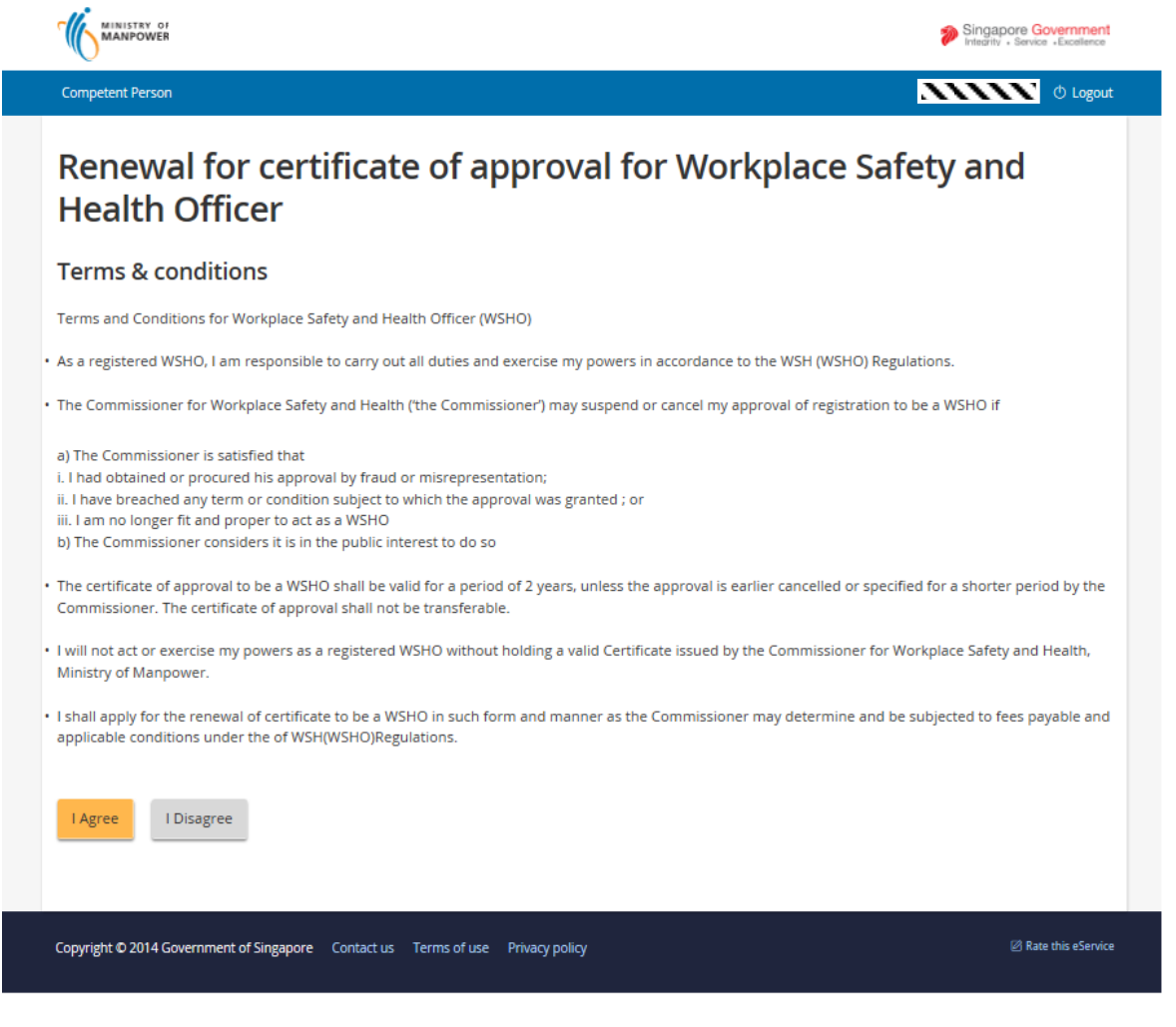

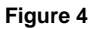

- The system will redirect to the Preview Renewal page where the details of the prior approved license is display upon the applicant agreement with the T&C. (Seen in Figure 5).
- Applicant may change/modify sections of the Active license for Renewal by clicking the [Edit] link button located at the upper right portion of each sections:
- [Personal particulars] section on applicant click of the [Edit] button.

Applicant has an option to click these buttons [Next], [Save as draft] or [Cancel] from this page. (Seen in Figure 6).

- [Qualifications] section on applicant click of the [Edit] button. Applicant has an option to click these buttons [Back], [Next], [Save as draft] or [Cancel] from this page. (Seen in Figure 7).
- [Work experience] section on applicant click of the [Edit] button. Applicant has an option to click these buttons [Back], [Next], [Save as draft] or [Cancel] from this page. (Seen in Figure 8).
- [Supporting Documents] section on applicant click of the [Edit] button. (Seen in Figure 9).

Applicant can also navigate back by clicking the [Back] button or [Cancel] to go back to the Dashboard.

#### Note:

After the applicant has filled-in the pertinent details, he/she can proceed to submit the renewal of license by clicking the [Next] from the Supporting documents tab page. Clicking the [Next] button would redirect back to the **Preview Renew Submit Page** where user after finalizing all the details has to tick the [Declaration] to acknowledge the renewal and Submit. (Seen in Figure 5).

After the Submission, the next step would be payment process of the Renewal of license. (See 1.3 for Payment Summary)

| Renewal for co<br>Health Officer                                                          | ertificate o            | of approv   | val for W        | orkplace/  | Safety a   | and         |
|-------------------------------------------------------------------------------------------|-------------------------|-------------|------------------|------------|------------|-------------|
| Personal particulars Name NRIC Nationality SINGAPOREAN Building Name Address              |                         |             |                  |            |            | 🖉 Edit      |
| Mailing address<br>Postal code<br>Block/House no.<br>Street name<br>Floor no.<br>Unit no. |                         |             |                  |            |            |             |
| Office address<br>Postal code<br>Block/House no.<br>Street name<br>Floor no.<br>Unit no.  |                         |             |                  |            |            |             |
| Notification preferences<br>Email address<br>Mobile no.<br>SMS alert No                   |                         |             |                  |            |            |             |
| Qualifications                                                                            |                         |             |                  |            |            | 🖉 Edit      |
| Qualifications                                                                            |                         | Institution |                  | Completion | Certific   | ate         |
| Specialist Diploma in WSH                                                                 |                         | BCA Academy |                  | Mar 2014   |            |             |
| Highert academic qualifications                                                           |                         |             | Institution      | Country    | Completion | Cartificata |
| PSLE Certificate                                                                          |                         |             | test institution | ALBANIA    | 2014       | Certificate |
| Never attended school / No formal e                                                       | ducation / Without PSLE |             | Test Institution | ALGERIA    | 2014       |             |
| Work experience                                                                           |                         |             |                  |            |            | 🖉 Edit      |
| Employer                                                                                  | Designation             |             | Start dat        | :          | End date   |             |
| employer 2                                                                                | Designation 1           |             | jan 2013         |            | jan 2015   |             |
| Supporting documer                                                                        | its                     |             |                  |            |            | 🖉 Edit      |

#### Declaration

- I have read, understood and agreed to comply with the above requirements, upon the approval of my registration to be a WSHO by the Commissioner for Workplace Safety and Health.
- I also declare that the information submitted in this application is true and correct to the best of my knowledge. I am aware that my application will be rejected if any information provided was misrepresented, and that legal actions may be taken against me if I had knowingly provided any false information.

#### Privacy Statement

If you choose to make an application for which you provide us with personally identifiable data, we may share necessary data with other Government agencies, so as to serve you in a most efficient and effective way, unless such sharing is prohibited by law. We will NOT share your personal data with non-Government entities, except where such entities have been authorised to carry out specific Government services. For your convenience, we may also display to you data you had previously supplied us or other Government agencies. This will speed up the transaction and save you the trouble of repeating previous submissions. Should the data be out-of-date, please supply us with the latest data. We will retain your personal data only as necessary for the effective delivery of public services to you. To safeguard your personal data, all electronic storage and transmission of personal data is secured with appropriate security technologies.

| Copyright © 2014 Government of Singapore | Contact us | Terms of use | Privacy policy | Rate this eService |
|------------------------------------------|------------|--------------|----------------|--------------------|
| Back Submit                              |            |              |                | Cancel             |
|                                          |            |              |                |                    |

| Renewal for certificat<br>Health Officer                | te of approval for Workplace Safety and                 |        |
|---------------------------------------------------------|---------------------------------------------------------|--------|
| 1 Personal particulars 2 Qualific                       | ations 3 Work experience 4 Supporting documents         |        |
| Personal particulars                                    |                                                         | 🖉 Edit |
| Name<br>NRIC<br>Nationality<br>Building Name<br>Address |                                                         |        |
| Contact details                                         |                                                         |        |
| Ernel address                                           | N                                                       |        |
| Madalle no.                                             | □ Select if you would like to receive SMS notifications |        |
| Office details                                          |                                                         |        |
| Are you currently employed?<br>• Yes O No               |                                                         |        |
| Company name                                            |                                                         |        |
| Postal code Retrieve                                    |                                                         |        |
| Bock/House no.                                          |                                                         |        |
| Street name<br>TELOK BLANGAH DRIVE                      |                                                         |        |
| Roor no. Lett no.                                       |                                                         |        |
| Building name (optional)                                |                                                         |        |
| Office phone no.                                        |                                                         |        |
| Diffice fax no. (optional)<br>61111111                  |                                                         |        |
| Next                                                    | Save as draft                                           | Cancel |

Figure 6

| <page-header>         Congent Person       Congent Person       Cong</page-header>                                                                                                    |                                                          |                                                         |               |                       |          |                | 🌮 Si          | ingapore Government<br>legrity + Service +Excellence |
|----------------------------------------------------------------------------------------------------|----------------------------------------------------------|---------------------------------------------------------|---------------|-----------------------|----------|----------------|---------------|------------------------------------------------------|
| <section-header>         Account of the cardificate of approval for Workplace Safety and beaution of the cardification of the cardification of the ca</section-header> | Competent Person                                         |                                                         |               |                       |          |                |               | 🚺 🔿 Logou                                            |
| • Personal particulus       • Qualifications         • Cualifications         • dualifications         • dualifications         • Ad qualifications         • Ad qualifications         • Displaine in WSH       BCA Academy       Mar 2014       Select action •         • Ad qualifications         • Displaine cademic qualifications         • Displaine       Education level       Institution       County       Completion       Certificate       Actions         • actions       Education level       Institution       County       Completion       Certificate       Actions         • actions       Education level       Institution       County       Completion       Certificate       Actions         • actions       Institution       County       Completion       Certificate       Actions         • actions       Institution       County       CadeBlad       2014       Select action       •         • Ad highest academic qualifications       Institution       ALGERIA       2014       Select action       •         • Ad highest academic qualifications       Institution       ALGERIA       2014       Select action       •         • Match       Net       Save a dmt       Cancel                                                                                                    | Renewal for cei<br>Health Officer                        | rtificate of ap                                         | prov          | al for \              | Nork     | olace Sa       | ifety a       | and                                                  |
| Qualifications       Training centre       Completion date       Certificate       Actions         Specialis Diploma in W5H       BCA Academy       Mar 2014       Select action •         • Add qualifications         Highest accademic qualifications         bisipline       duration level       Institution       County       Completion       Certificate       Actions         bisipline       duration level       test institution       County       Completion       Certificate       Actions         Bisipline       BCL Certificate       test institution       ALBANIA       2014       Select action •         Bisipline       Never attended school / No formal educe       Test Institution       ALGERIA       2014       Select action •         Back       Next       Save a sdraft       Cancel                                                                                                    | 🕗 Personal particulars                                   | 2 Qualifications 3                                      | Work exp      | erience               | 4 Suppor | ting documents |               |                                                      |
| Qualification       Training centre       Completion date       Certificate       Actions         Specialist Diploma in WSH       BCA Academy       Mar 2014       Select action *         Add qualifications         Highest academic qualifications         Base in Mechanical & Production Engi-<br>erring (Horns)       PSLE Certificate       Institution       Country       Completion<br>date       Certificate       Select action *         Base in Mechanical & Production Engi-<br>erring (Horns)       PSLE Certificate       Test Institut-<br>tion       ALGERIA       2014       Select action *         Base in Mechanical & Production Engi-<br>erring (Horns)       Never attended school / No formal educa-<br>tion / Without PSLE       Test Institu-<br>tion       ALGERIA       2014       Select action *         Back       Next       Save as draft       Cancel         Back       Next       Save as draft       Cancel                                                                                                    | Qualifications                                           |                                                         |               |                       |          |                |               |                                                      |
| Specialist Diploma in WSH BCA Academy Mar 2014 Select action   Add qualifications   bisepine Education level Institution Country Completion   Bis in Mechanical & Production Engi-<br>neering (Hons) PSLE Certificate test institut-<br>tion ALBANIA 2014 Select action •   Bachelor in Naval Art and Marine En-<br>gr Never attended school / No formal educa-<br>tion / Without PSLE Test Institut-<br>tion ALGERIA 2014 Select action •                                                                                                    | Qualification                                            | Training centre                                         | Comp          | letion date           | Ce       | rtificate      | Actions       |                                                      |
| Add qualifications     Discipline   Education level   Institution   Country   Country   Cartificate   Atlannia   Select action   est in Mechanical & Production Engi-<br>tion   PSLE Certificate   test institu-<br>tion   AlBANIA   2014   Select action   est institu-<br>tion   Add highest academic qualifications   Back   Next   Save as draft Cancel                                                                                                    | Specialist Diploma in WSH                                | BCA Academy                                             | Mar 2         | 014                   |          |                | Select action | *                                                    |
| Bsc in Mechanical & Production Enginer PSLE Certificate test institu-<br>tion ALBANIA 2014 Select action •   Bachelor in Naval Art and Marine En-<br>grg Never attended school / No formal educa-<br>tion / Without PSLE Test Institu-<br>tion ALGERIA 2014 Select action •   D Add highest academic qualifications                                                                                                    | Discipline                                               | ification<br>Education level                            |               | Institution           | Country  | Completion     | Certificate   | Actions                                              |
| Backelor in Naval Art and Marine En-<br>grg       Never attended school / No formal educa-<br>tion / Without PSLE       Test Institu-<br>tion       ALGERIA       2014       Select action              Add highest academic qualifications             Save as draft         Cancel               Next           Save as draft         Cancel           Save as draft         Cancel                                                                                                    | Bsc in Mechanical & Production Engi-<br>neering (Hons)   | PSLE Certificate                                        |               | test institu-<br>tion | ALBANIA  | 2014           |               | Select action 🔹                                      |
| Add highest academic qualifications     Back     Next   Save as draft   Cancel    opyright © 2014 Government of Singapore Contact us Terms of use Privacy policy   Image: Contact us Terms of use   Privacy policy                                                                                                    | Bachelor in Naval Art and Marine En-<br>grg              | Never attended school / No forma<br>tion / Without PSLE | al educa-     | Test Institu-<br>tion | ALGERIA  | 2014           |               | Select action 🔹                                      |
| opyright © 2014 Government of Singapore Contact us Terms of use Privacy policy 🖉 Rate this eServi                                                                                                    | Add highest academic qualificat          Back       Next | ions                                                    |               |                       |          |                | Save as dr    | aft Cancel                                           |
|                                                                                                    | opyright © 2014 Government of Singapo                    | re Contact us Terms of use P                            | rivacy policy |                       |          |                |               | Rate this eService                                   |

Figure 7

|                             |                                 |                       |                 | <b>&gt;</b>     | Singapore Government<br>Integrity • Service • Excellence |
|-----------------------------|---------------------------------|-----------------------|-----------------|-----------------|----------------------------------------------------------|
| Competent Person            |                                 |                       |                 | XX              | 🚺 🕐 Logout                                               |
| Renewal fo<br>Health Offi   | r certificate of<br>cer         | approval fo           | or Workpla      | ice Safety      | and                                                      |
| 🖉 🗸 Personal particula      | ars 🛛 🗸 Qualifications          | 3 Work experience     | 4 Supporting of | documents       |                                                          |
| Work experience             | 2                               |                       |                 |                 |                                                          |
| Employer                    | Designation                     | Start date            | End date        | Actions         |                                                          |
| employer 2                  | Designation 1                   | Jan 2013              | Jan 2015        | Select action 🔹 |                                                          |
| ① Add work experience       |                                 |                       |                 |                 |                                                          |
| Back                        |                                 |                       |                 | Save as d       | raft Cancel                                              |
| Copyright © 2014 Government | of Singapore Contact us Terms o | of use Privacy policy |                 |                 | ☑ Rate this eService                                     |
|                             |                                 |                       |                 |                 |                                                          |

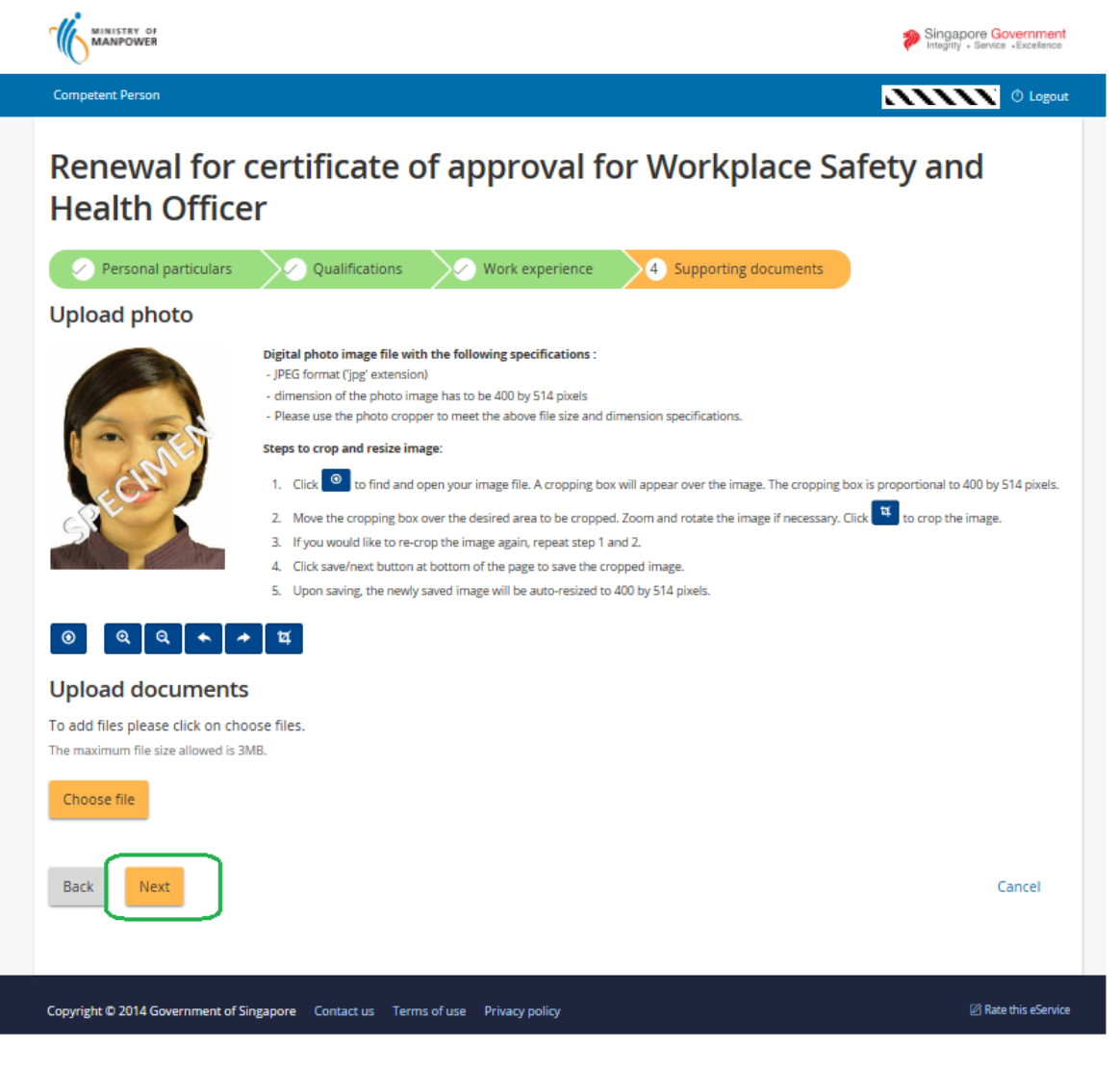

### **1.3 Payment summary for the Renewal of certificate**

A unique bill no. will be generated at this stage of Renewal of License. (Seen in Figure 10).

Applicant can click the [Back] button to return back to the CP Dashboard.

Applicant can click the [Continue] button to proceed with the payment.

| MANPOWER                                                                                                    |                                                                                  |                                |          | Singapore Governme<br>Integrity • Service • Excellen | ent<br>ce |
|----------------------------------------------------------------------------------------------------|----------------------------------------------------------------------------------|--------------------------------|----------|------------------------------------------------------|-----------|
| Competent Person                                                                                            |                                                                                  |                                | 2        | 0 Log                                                | out       |
| Payment summar                                                                                              | y                                                                                |                                |          |                                                      |           |
| SNo. Bill No.                                                                                               | Bill Type                                                                        | Amount (\$)                    | GST (\$) | Total (\$)                                           |           |
| 1 MOMOS20150001007                                                                                          | Licensing - CP                                                                   | 110                            | 0        | 110                                                  |           |
|                                                                                                    |                                                                                  |                                |          | TOTAL \$110                                          |           |
|                                                                                                    |                                                                                  |                                |          |                                                      |           |
| Payment method                                                                                              |                                                                                  |                                |          |                                                      |           |
| eNETS 齡 VISA                                                                                                |                                                                                  |                                |          |                                                      |           |
| Available for internet banking users of DBS                                                                 | Bank/POSB, OCBC Bank, Citibank and S                                             | tandard Chartered.             |          |                                                      |           |
| Internet banking UserID, PIN and token are                                                                  | required to effect the payment.                                                  |                                |          |                                                      |           |
| Please note:<br>If you are using a pop-up blocker or proxy s<br>Otherwise, the relevant transaction pages n | erver, please temporarily disable it.<br>ay not be displayed, or your transactio | n request may not be completed | I.       |                                                      |           |
| Back Continue                                                                                               |                                                                                  |                                |          |                                                      |           |
| Copyright © 2014 Government of Singapore Cor                                                                | ntact us Terms of use Privacy policy                                             |                                |          | 🖄 Rate this eSer                                     | vice      |

Figure 10

Applicant can choose the mode of payment after clicking in the continue button. (Seen in Figure 11)

1) Click [Proceed] button to make payment.

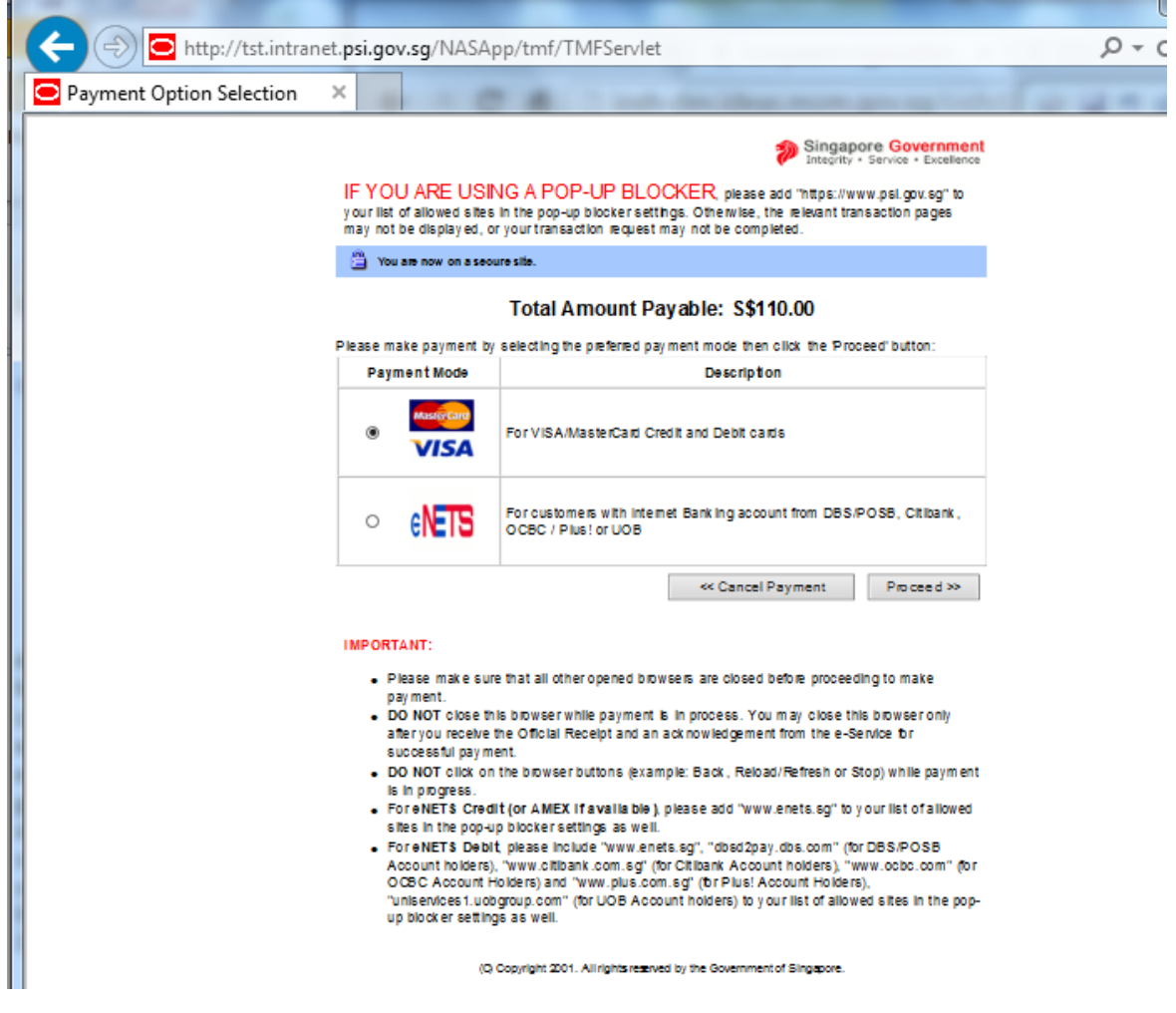

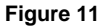

Applicant can key in the details to proceed with the payment. (Seen in Figure 12). A short summary of the

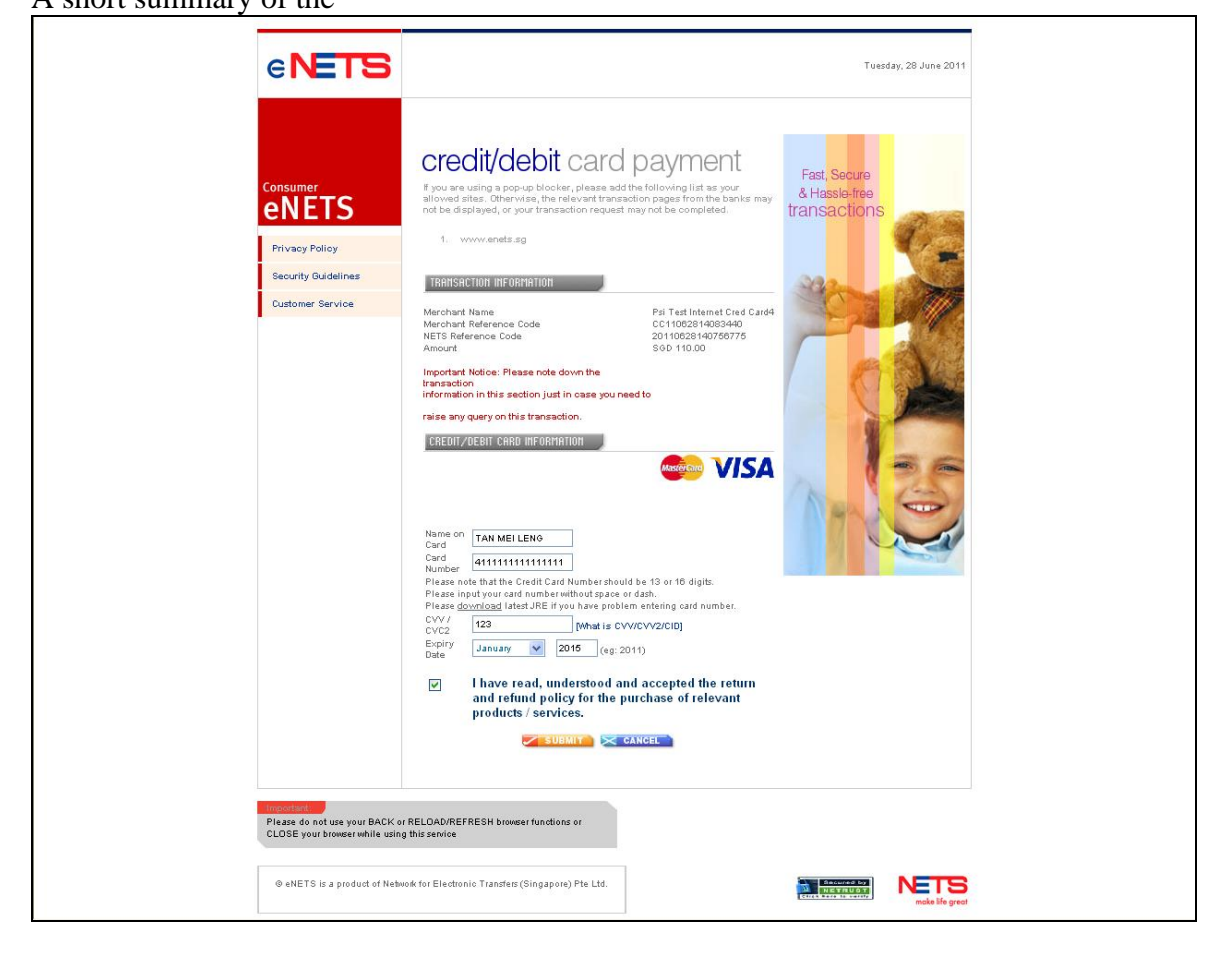

Figure 12

2) To pay by Credit/Debit cards, click [eNETS Credit/Debit Card] icon under Figure 26. Input data to all fields under **Figure 13** and click [Submit] button.

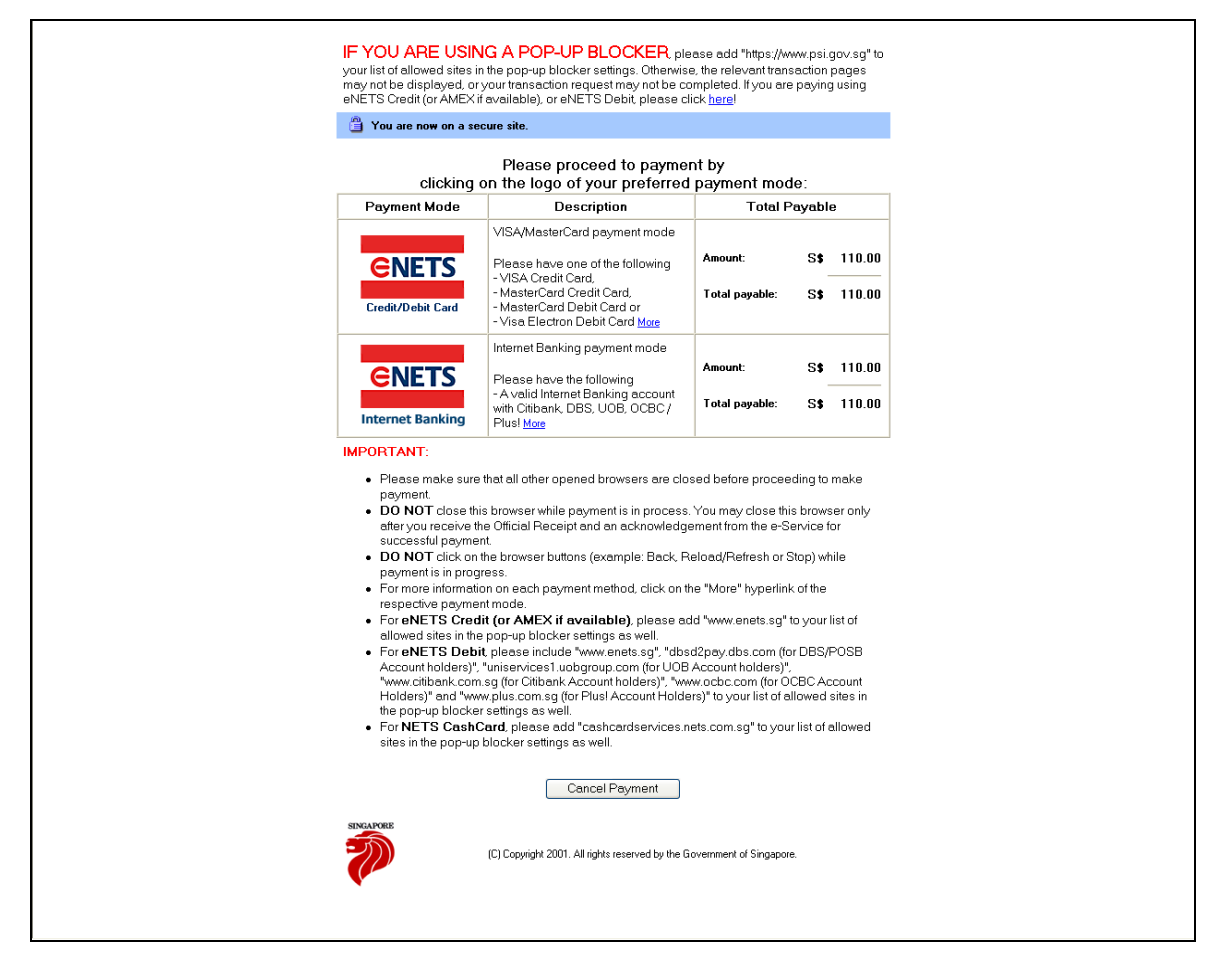

Figure 13

#### 1.4 Payment Receipt

1) System will generate the Tax Invoice / Receipt and Transaction Notice to acknowledge the receipt of the payment.

|                                                                                                    |                                                                                                    |                                                                                      |                           | Integrity - Service - Excellence |
|----------------------------------------------------------------------------------------------------|----------------------------------------------------------------------------------------------------|--------------------------------------------------------------------------------------|---------------------------|----------------------------------|
| Competent Person                                                                                                    |                                                                                                    |                                                                                      |                           | 0 Logo                           |
| Pavment rece                                                                                                    | eipt                                                                                                    |                                                                                      |                           |                                  |
|                                                                                                    | -ip c                                                                                                    |                                                                                      |                           | 🖶 Prii                           |
| Date 27/11/2015                                                                                                    |                                                                                                    |                                                                                      |                           |                                  |
| Name                                                                                                    | 1                                                                                                    |                                                                                      |                           |                                  |
| NRIC/FIN                                                                                                    |                                                                                                    |                                                                                      |                           |                                  |
| Address 18 HAVELOCK RO/<br>Singapore 059764                                                                                                    | AD<br>L                                                                                                    |                                                                                      |                           |                                  |
| SNo. Bill No.                                                                                                    |                                                                                                    | Bill Type                                                                            | Amount (\$) G             | ST (\$) Total (\$)               |
| 1 MOMOS20150002041                                                                                                    |                                                                                                    | Licensing - CP                                                                       | 110                       | 0 110                            |
|                                                                                                    |                                                                                                    |                                                                                      | Payment method: e-payment | Total amount paid \$110          |
| ax: (65) 6692 1027<br>ww.mom.gov.sg/oshd<br>iST REG NO.: MG-8400000-5<br>Next                                                                                                    |                                                                                                    |                                                                                      |                           |                                  |
| Fax: (65) 6692 1027<br>www.morn.gov.sg/oshd<br>SST REG NO.: MG-8400000-5<br>Next                                                                                                    | ngapore Contact us Ter                                                                                                    | rms of use Privacy policy                                                            |                           |                                  |
| ax: (65) 6692 1027<br>www.mom.gov.sg/oshd<br>SST REG NO.: MG-8400000-5<br>Next<br>Copyright © 2014 Government of Sir<br>MINISTRY O<br>MANPOWEI<br>DIVOICE / RECEIPT<br>Di No :: MOM0001000077310<br>ry :: MOM - Ministry of Manpower<br>ration :: Integrated Occupational Safety<br>ia: :: eNETSCredit<br>PNO :: CC11062814083440                                                                                                    | ngapore Contact us Ter<br>F<br>R<br>Date/Time : 28.<br>and Health System                                                                          | rms of use Privacy policy<br>78672011 1407                                           |                           | Ø Rate this eServ                |
| Eax: (65) 6692 1027<br>WW.MOM.gov.sg/oshd<br>SST REG NO: MG-8400000-5<br>Next<br>Copyright © 2014 Government of Sit<br>MINISTRY O<br>MANPOWEI<br>CINVOICE / RECEIPT<br>DIVINE MOMONIONOUTIE<br>WY MOMONIONOUTIE<br>WY MOMONIONOUTIE<br>W | ngapore Contact us Ter<br>F<br>Date/Time : 28<br>and Health System<br>if payment is diahonoured                                                   | rms of use Privacy policy<br>70672011 1407                                           |                           |                                  |
| Fax: (65) 6692 1027<br>www.mom.gov.sg/oshd<br>SST REG NO.: MG-8400000-5<br>Next<br>Copyright © 2014 Government of Sit<br>MINISTRY O<br>MINISTRY O<br>MANPOWEI<br>STRUCICE / RECEIPT<br>at No :: MOMO01000077310<br>ry :: MOM-Ministry of Manpower<br>ration :: MOMO01000077310<br>ry :: MOM-Ministry of Manpower<br>ration :: MOMO01000077310<br>ry :: MOM-Ministry of Manpower<br>ration :: MOMO01000077310<br>ry :: MOM-Ministry of Manpower<br>ration :: MOMO01000077310<br>ry :: MOM-Ministry of Manpower<br>ration :: MOM-Ministry of Manpower<br>ration :: Receipt is void<br>: Receipt is void                                                                                                    | ngapore Contact us Ter<br>F<br>R<br>Date/Time : 23.<br>and Health System<br>if payment is diahonoured<br>Unit Price(35) Qty                       | rms of use Privacy policy<br>/06/2011 1407                                           |                           |                                  |
| ax (65) 6692 1027<br>www.mom.gov.sg/oshd<br>SST REG NO: MG-8400000-5<br>Next<br>Next<br>MINISTRY O<br>MINISTRY O<br>MANPOWEI<br>INVOICE / RECEIPT<br>HNO :: MOM-Ministry of Manpower<br>in MOMO01000073110<br>ry :: MOM - Ministry of Manpower<br>in MOMO01000073110<br>ry :: Receipt is void<br>Code/Description<br>AMMOS20110000937<br>temInfo ::<br>iconsing - CP<br>tegistration of Safety Officer                                                                                                    | ngapore Contact us Ter<br>F<br>R<br>Date/Time : 28<br>and Health System<br>if payment is dishonoured<br>Unt Price(38) Qty<br>110.00 1             | rms of use Privacy policy<br>////////////////////////////////////                    |                           |                                  |
| ax (65) 6692 1027<br>www.mom.gov.sg/oshd<br>SST REG NO: MG-8400000-5<br>Next<br>Next<br>Next<br>MINISTRY O<br>MINISTRY O<br>MANPOWEI<br>VICICE / RECEIPT<br>tNo :: MOM000100007710<br>ry :: MOM-Ministry of Manpower<br>tho :: MOM000100007710<br>ry :: MOM-Ministry of Manpower<br>tho :: MOM00010000771<br>ry :: Receipt is void<br>Code/Description<br>ACMC20110000937<br>tenning : CPI<br>tensing :: CPI                                                                                                    | ngapore Contact us Ter<br>F<br>and Health System<br>if payment is dishonoured<br>Unst Price(S\$) Qty<br>110.00 1<br>Total (S\$) :                 | rms of use Privacy policy<br>78672011 1407<br>Amount(\$\$)<br>110.00                 |                           |                                  |
| ax: (65) 6692 1027<br>www.mom.gov.sg/oshd<br>SST REG NO.: MG-8400000-5<br>Next<br>Next<br>MINISTRY O<br>MINISTRY O<br>MANPOWEI<br>INVOICE / RECEIPT<br>at No :: MOM0001000057310<br>ry :: MOM-Ministry of Manpower<br>into: :: Integrated Occupational Safety<br>ia :: eNETSCredii<br>"No :: CC11062814083440<br>:: Receipt is void<br>iode/Description<br>ACMOS20110000937<br>Iso Info:<br>iconsputer.generated receipt. No signature<br>s computer.generated receipt. No signature                                                                                                    | ngapore Contact us Ter<br>F<br>and Health System<br>if payment is dishonoured<br>Unit Price(SS) Qty<br>110.00 1<br>Total (SS) :<br>e is required. | rms of use Privacy policy<br>//66/2011 14:07<br>//////////////////////////////////// |                           |                                  |

Figure 14

Integrated Occupational Safety and Health System (iOSH) User Manual – LIC-CP Renew Certificate

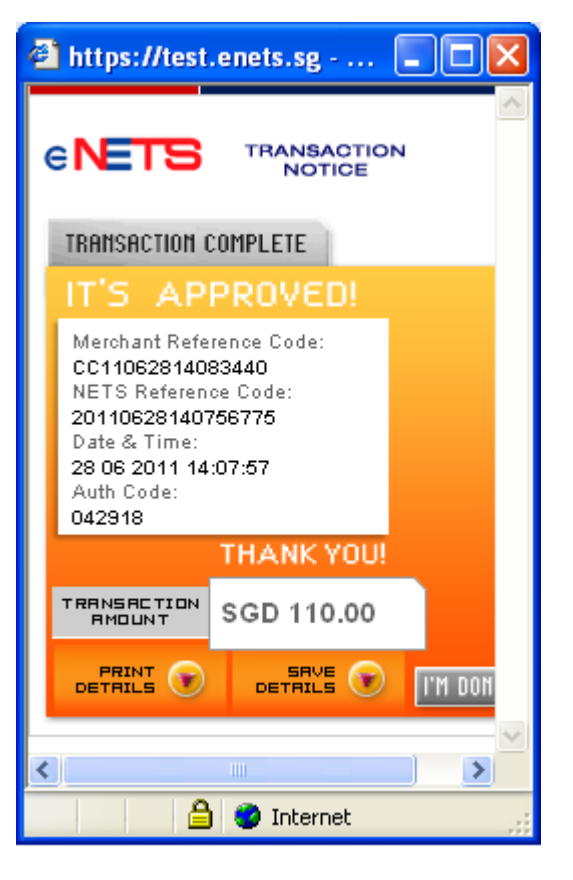

Figure 15

2) Note : In the event that the Applicant did not complete the payment successfully, he will see an entry under [Renewal – Pending Payment] table when he/she accesses [Renew License Application] function action from the dashboard. To proceed with the payment transaction flow, Applicant just needs to click from the Action the [Make Payment] hyperlink (Seen in Figure 16) to trigger the screen flow from Figure 10 – 15.

| Competent person - Mi    | nistr ×                      |                                                 |                    |                          |             |                                                          |
|--------------------------|------------------------------|-------------------------------------------------|--------------------|--------------------------|-------------|----------------------------------------------------------|
|                          |                              |                                                 |                    |                          | 1           | Singapore Government<br>Integrity - Service - Excellence |
| Competent Person         |                              |                                                 |                    |                          |             | 🗥 🕐 Logou                                                |
| Draft and subn           | nitted a                     | pplications                                     |                    |                          | 1           | Apply new certificate                                    |
| Oraft applications are o | nly saved for                | one month from the date of application          | on.                |                          |             |                                                          |
| Application No Appli     | cation date                  | Competency type                                 | Competency scope   | Application Type         | Status      | Action                                                   |
| 11/11                    | /2015                        | Authorised Examiner (Lifting Equipment)         | Lifts              | Add Scope                | Processing  | Select action 🛛 🔻                                        |
| Certificates             |                              |                                                 |                    |                          |             | Make Payment<br>Delete                                   |
| Registration Number      | Compet                       | ency type                                       | Competency scope   | Start date               | Expiry Date | Action                                                   |
|                          | Authoris                     | sed Examiner (Lifting Equipment)                | Derricks<br>Hoists | 11/11/2015               |             | Select action 🔹                                          |
|                          |                              |                                                 |                    |                          |             |                                                          |
|                          | Crane O                      | perator                                         |                    | 11/11/2015               |             | Select action 🔹                                          |
|                          | Crane O<br>Workpla           | perator<br>ice Safety and Health Officer        |                    | 11/11/2015<br>02/11/2015 | 02/11/2015  | Select action   Select action                            |
| Safety Develop           | Crane O<br>Workpla<br>ment U | perator nec Safety and Health Officer nit (SDU) |                    | 11/11/2015<br>02/11/2015 | 02/11/2015  | Select action    Select action    Manage SDU Activit     |

#### 1.5 Acknowledgement of New Application Submission

- 1) After the payment is done, System will also display the Acknowledgement page. (Seen in Figure 17)
  - Applicant can click on the [Back to main] button to go back to the Dashboard page.( Seen in Figure 18)

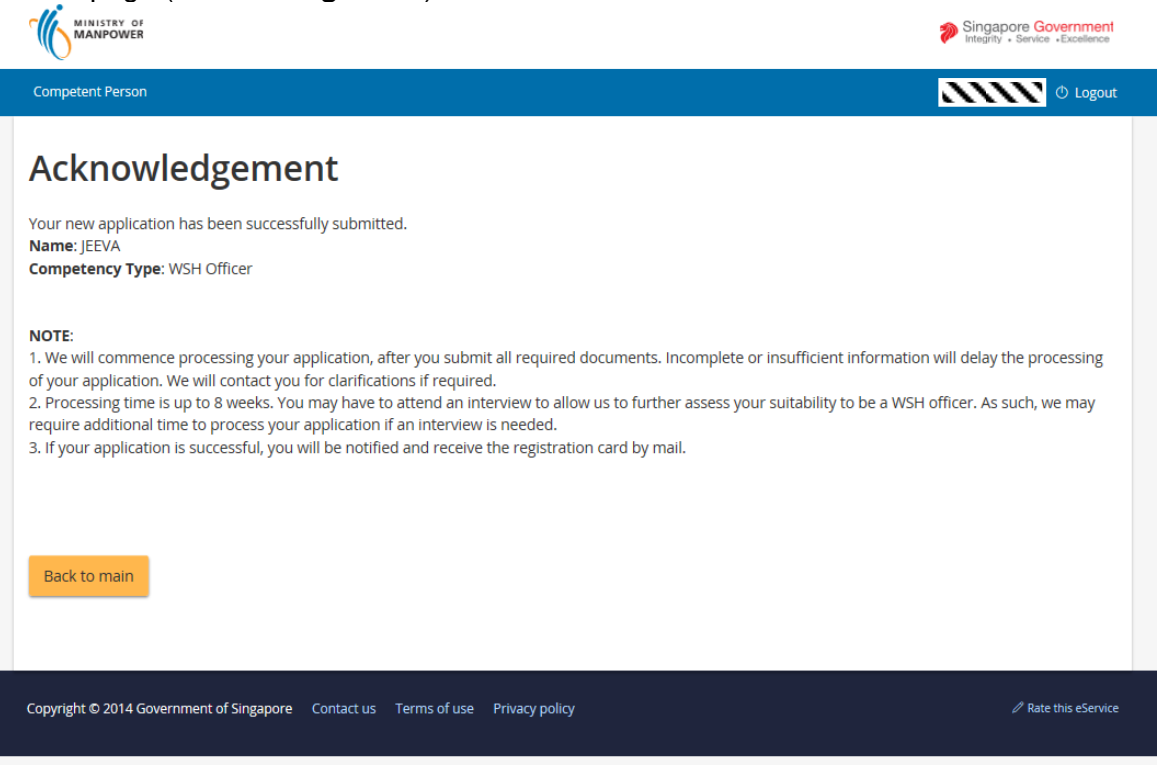

2) Click [Logoff] hyperlink from the header to exit.

| Draft and submitted applications |                     |                                     |             |                                |                  |                      | Apply new certificate |  |
|----------------------------------|---------------------|-------------------------------------|-------------|--------------------------------|------------------|----------------------|-----------------------|--|
| Draft application                | s are only saved fo | r one month from the date           | of applicat | ion.                           |                  |                      |                       |  |
| Application No                   | Application date    | Competency type                     |             | Competency scope               | Application Type | Status               | Action                |  |
| CP15000326                       |                     | Authorised Examiner (Pressu         | ure Vessel) | Steam Piping<br>Steam Receiver | New              | Ready For Submission | Select action 🔹       |  |
| CP15000327-1                     | 27/11/2015          | Workplace Safety and Health Officer |             |                                | New              | Processing           | NIL                   |  |
| Certificate                      | S                   |                                     |             |                                |                  |                      |                       |  |
| Registration Number              |                     | Competency type Competency scope    |             | Start date                     | Expiry Date      | Action               |                       |  |
| There are no cert                | ificates yet.       |                                     |             |                                |                  |                      |                       |  |
|                                  |                     |                                     |             |                                |                  |                      |                       |  |

Figure 18